## **Boletim Técnico**

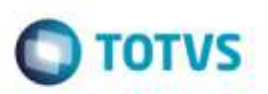

## Documentos de Carga - Validação de Expressões

| Produto  | : Microsiga Protheus® SIGAGFE, Gestão de Frete Embarcador 11.8 |                    |          |
|----------|----------------------------------------------------------------|--------------------|----------|
| Chamado  | : TQBRPW                                                       | Data da publicação | 04/08/14 |
| País(es) | : Todos                                                        | Banco(s) de Dados  | Todos    |

Efetuadas alterações no programa de **Documentos de Carga** (**GFEA044**) para que o Sistema realize corretamente a validação de expressões do cadastros de filtros.

Para viabilizar essa melhoria, é necessário aplicar o pacote de atualizações (Patch) deste chamado.

## Procedimento para Utilização

- Em Gestão de Frete Embarcador (SIGAGFE), acesse: Atualizações > Cadastros > Expedição/recebim > Filtros Doc de Carga.
- 2. Insira o filtro conforme desejar.
- 3. Em Gestão de Frete Embarcador (SIGAGFE), acesse: Atualizações > Movimentação > Expedição/recebim > Documentos de Carga.
- 4. Insira os dados conforme o solicitado.
- 5. O Sistema irá tratar os filtros corretamente e irá salvar o documento.

## Informações Técnicas

| Tabelas Utilizadas    |                               |
|-----------------------|-------------------------------|
| Rotinas Envolvidas    | GFEA044 - Documentos de Carga |
| Sistemas Operacionais | Windows®/Linux®               |

Ø